# BARR/Web Interface Installation Instructions

#### October 28, 2008

The BARR/Web Interface is a bridge between java-based clients and one or more Barr Enterprise Print Server installations. The Web service is usually installed on a separate computer, along with .NET and IIS, but may be installed on a Barr Enterprise Print Server computer for a small number of users. The Web Service computer will host any ASP.NET pages used for configuration, configuration files, HTML pages used to launch the applets, and the JAR file containing the applets. TCP/IP connections are used to link the Web Interface to each Barr Enterprise Print Server site. Clients log on and change data by calling the Web Service methods using the Java applets. BARR/Web Interface allows remote access and control to Barr Enterprise Print Server data set and printer information. It provides a browser-based Spool Window, Retain Window, and text viewer. Not all of the features of the current Spool Window are provided in the BARR/Web Interface.

 $\triangle$ 

**Requirements:** Barr Enterprise Print Server computer: Barr Enterprise Print Server version 5.0.12 or later. Web service computer: Microsoft Windows XP Professional, Windows 2000, or Windows 2003 Server; Internet Explorer version 5.5 or later, Internet Information Server (IIS), and .NET 2.0 CLR. Client computer: Java JRE 6 or later.

| 1. | Conf                            | igure the BARR/Web Interface                                                                                                    | 2                            |
|----|---------------------------------|----------------------------------------------------------------------------------------------------|------------------------------|
|    | 1.1                             | Enable the BARR/Web Interface in the Barr Enterprise Print Server                                                                                   | 2                            |
|    | 1.2                             | Install Internet Information Services                                                                                                    | 3                            |
|    | 1.3                             | Install or remove the Barr software                                                                                                    | 4                            |
|    | 1.4                             | Update Microsoft Windows                                                                                                    | 6                            |
|    | 1.5                             | Configure the Web service                                                                                                    | 6                            |
|    | 1.6                             | Install the Web client                                                                                                    | 8                            |
|    | 1.7                             | Activate the software                                                                                                    | 9                            |
| 2. | Conf                            | igure Advanced Settings (Optional)                                                                                                    | 10                           |
|    |                                 |                                                                                                    | . 10                         |
|    | 2.1                             | Assign permissions                                                                                                    | . 10                         |
|    | 2.1<br>2.2                      | Assign permissions<br>Prohibit anonymous access                                                                                                    | . 10                         |
|    | 2.1<br>2.2<br>2.3               | Assign permissions<br>Prohibit anonymous access<br>Provide secure socket layer encryption                                                           | 10<br>10<br>11<br>12         |
|    | 2.1<br>2.2<br>2.3<br>2.4        | Assign permissions<br>Prohibit anonymous access<br>Provide secure socket layer encryption<br>Configure the Web client                               | . 10<br>. 11<br>. 12<br>. 14 |
|    | 2.1<br>2.2<br>2.3<br>2.4<br>2.5 | Assign permissions<br>Prohibit anonymous access<br>Provide secure socket layer encryption<br>Configure the Web client<br>Configure multiple clients | 10<br>11<br>12<br>14<br>18   |

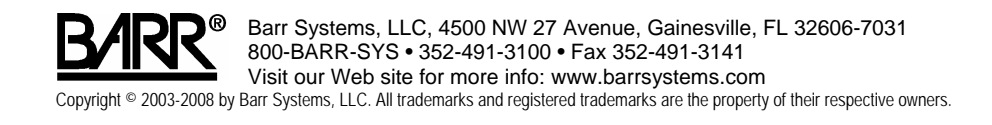

# Configure the BARR/Web Interface

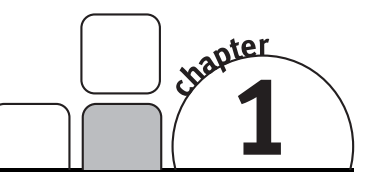

Follow the steps in this Chapter to install and configure BARR/Web Interface. In most environments, there will be three components: the Barr Enterprise Print Server computer, a Web service computer, and the client computers. One value must be entered on the Barr Enterprise Print Server computer (see Section 1.1). A browser must be installed on the client computers and a few simple configuration steps are needed (see Section 1.8). The remaining installation and configuration instructions are for the Web service computer.

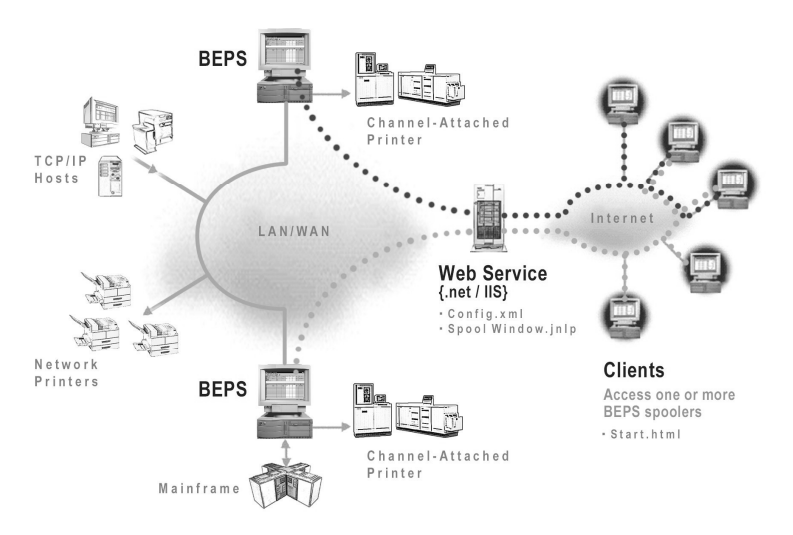

# 1.1 Enable the BARR/Web Interface in the Barr Enterprise Print Server

Follow the steps below to enable the BARR/Web Interface option.

- 1. From the taskbar of the Barr Enterprise Print Server computer, click Start | Programs | Barr Enterprise Print Server | BARR SPOOL | **Configuration Utility**.
- 2. Select the **Spool and Retain** tab.
- 3. Under Port number, enter 6789 or any unused port number.
- 4. Click **OK** to close the Configuration Utility. Click **Yes** when prompted to restart the Barr SpoolCore service.

### **1.2 Install Internet Information Services**

The Microsoft Internet Information Services (IIS) component is used for managing information over the Internet or your intranet. You must be a local administrator to install IIS. See the *Installing IIS* topic in the Help for your operating system.

- 1. On the Web service computer, run the Windows Add/Remove Programs utility.
- 2. In the left column of the Add/Remove Programs dialog box, click Add/Remove Windows Components.
- 3. When the Windows Components Wizard appears, click Next.
- 4. In the **Windows Components** list, select to install the **Internet Information Services (IIS)** component. If it is already installed, skip to Section 1.3.

| Windows Components Wizard                                                                                                    |                                                                                                    |                                      |  |  |  |
|----------------------------------------------------------------------------------------------------|----------------------------------------------------------------------------------------------------|--------------------------------------|--|--|--|
| Windows Components<br>You can add or remove compo                                                                                                    | onents of Window                                                                                                    | ows XP.                              |  |  |  |
| To add or remove a component, click the checkbox. A shaded box means that only<br>part of the component will be installed. To see what's included in a component, click<br>Details. |                                                                                                    |                                      |  |  |  |
| <u>C</u> omponents:                                                                                                    |                                                                                                    |                                      |  |  |  |
| 💌 📻 Accessories and Utilitie                                                                                                    | es                                                                                                    | 17.4 MB 🔼                            |  |  |  |
| 🗆 💕 Fax Services                                                                                                    | Fax Services                                                                                                    |                                      |  |  |  |
| 🗌 🗭 Indexing Service                                                                                                    |                                                                                                    | 0.0 MB                               |  |  |  |
| 🗹 👩 Internet Explorer                                                                                                    | 🗹 🔊 Internet Explorer                                                                                                    |                                      |  |  |  |
| Internet Information Se                                                                                                    | The services and the services of the services of the serv |                                      |  |  |  |
| Description: Includes Window                                                                                                    | vs Accessories a                                                                                                    | and Utilities for your computer.     |  |  |  |
| Total disk space required:                                                                                                    | 22.3 MB                                                                                                    |                                      |  |  |  |
| Space available on disk:                                                                                                    | 5645.8 MB                                                                                                    | <u>U</u> etails                      |  |  |  |
|                                                                                                    |                                                                                                    | < <u>B</u> ack <u>N</u> ext > Cancel |  |  |  |

5. Click Next, and follow the instructions. You may need your Windows system CD.

### 1.3 Install or remove the Barr software

Follow the instructions in this section to install, upgrade, or remove the BARR/Web Interface software on your computer.

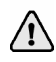

For non-English versions of Windows, follow the steps in Section 1.4 to update Windows with the latest versions of the .NET framework and service packs before installing the software.

#### To install the Barr software

The setup program copies the Web service and client files from the BARR/Web Interface CD to your computer and performs the following steps:

- Installs .NET 2.0, if it is not already installed
- Installs hardware key drivers, if they are not already installed
- Creates IIS virtual directories
- Creates MIME mapping for JNLP
- Copies all client and Web service software
- Updates client configuration files for server name

Complete the following steps to install the software. Before you run the setup program, exit all Windows programs.

- Insert the BARR/Web Interface CD into the CD-ROM drive of the Web service computer. Right-click Start on the taskbar and select Explore. Navigate to the CD ROM drive and double-click WebInstall.exe.
- 2. Review the information on the screen. Press 1 and then press Enter to install.
- 3. When installation is complete, install the hardware key in the parallel or USB port. The hardware key is must be installed before you can use the software.

#### To install an upgrade

Complete the following steps to reinstall the software. Before you run the setup program, exit all Windows programs.

- Insert the BARR/Web Interface CD into the CD-ROM drive of the Web service computer. Right-click Start on the taskbar and select Explore. Navigate to the CD ROM drive and double-click WebInstall.exe.
- 2. Review the information on the screen. Press **1** and then press **Enter** to upgrade. The config.xml and spoolwindow.jnlp files will remain unchanged.

### To remove the Barr software

You can remove the Barr software automatically or manually. Follow the steps in the appropriate section below.

#### Automatically

Complete the following steps to automatically remove the software. Before you run the setup program, exit all Windows programs.

- Insert the BARR/Web Interface CD into the CD-ROM drive of the Web service computer. Right-click Start on the taskbar and select Explore. Navigate to the CD ROM drive and double-click WebInstall.exe.
- 2. Review the information on the screen. Press **2** and then press **Enter** to remove the software. The config.xml and spoolwindow.jnlp files will remain unchanged.

#### Manually

Complete the following steps to remove the software manually.

Remove virtual directories

- 1. On the taskbar, select START | Control Panel | Administrative Tools | **Internet Information Service**s.
- 2. Double-click the computer that matches your service.
- 3. Double-click Web Sites.
- 4. Double-click **Default Web Site**.
- 5. Right-click BEPS and select **Delete**.
- 6. Right-click **BepsWebService** and select **Delete**.
- 7. Close IIS.

Restart IIS

- 1. On the taskbar, select START | Control Panel | Administrative Tools | Services.
- 2. Right-click IIS Admin and select Restart.
- 3. Close Services.

#### Remove client and Web service files

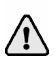

If you plan to reinstall, save the config.xml file in the BepsWebService folder and all of the .html and .jnlp files in the BEPS folder in an alternate location. Restore these files after reinstalling.

- 1. Open Window Explorer and navigate to inetpub\wwwroot.
- 2. Delete the BEPS and BepsWebService folders.

### 1.4 Update Microsoft Windows

The BARR/Web Interface requires the latest .NET framework and service packs. Complete the following steps to ensure your computer has the latest software updates, drivers, etc. for your operating system.

- 1. Open the Windows Add/Remove Programs utility.
- 2. Click Add New Programs, and then click Windows Update.

### 1.5 Configure the Web service

To configure the Web service, you must edit the configuration file and test the Web service.

### To edit the configuration file

- 1. Open C:\inetpub\wwwroot\BepsWebService\config.xml in Windows Notepad. If you double-click to open the file, make sure the Always use this program to open this file option is not selected.
- 2. Change **BepsDisplayName** to a description of the Barr Enterprise Print Server computer, and change **BepsComputerName** to your computer name. The port number must match the port number used for the Barr Enterprise Print Server, which was set to 6789 in Section 1.1.

```
<hostlist>
<host Name="BepsDisplayName"
ComputerOrIpAddress="BepsComputerName" Port="6789" />
</hostlist>
```

3. Add a new host name for each Barr Enterprise Print Server computer. You can change the order of the fields and delete fields that are not needed.

```
<hostlist>
<host Name="D1" ComputerOrIpAddress="BepsComputerName1"
Port="6789" />
<host Name="D2" ComputerOrIpAddress="BepsComputerName2"
Port="6789" />
</hostlist>
```

4. On the menu bar, click File | Save to save the file.

### To test the Web service

1. Open Internet Explorer on the computer with the Web server, and enter the following address:

#### http://yourwebserver/BepsWebService/Service1.asmx

- 2. From the page that displays, click GetNodes to test the config.xml file settings.
- 3. From the page that displays, click **Invoke**. You will receive a response similar to the following, with your Barr Enterprise Print Server locations listed:

```
<?xml version="1.0" encoding="utf-8" ?>
<ArrayOfAnyType xmlns:xsd="http://www.w3.org/2001/XMLSchema"
xmlns:xsi="http://www.w3.org/2001/XMLSchema-instance"
xmlns="http://barrsystems.com">
<anyType xsi:type="xsd:string">2</anyType>
<anyType xsi:type="xsd:string">2</anyType>
<anyType xsi:type="xsd:string">2</anyType>
<anyType xsi:type="xsd:string">Dell</anyType>
</arrayOfAnyType>
</arrayOfAnyType>
```

- 4. Close the window and then click **Back**.
- 5. From the page that displays, click About to test the hardware key.
- 6. From the page that displays, click **Invoke**. You will receive a response similar to the following. The number of users and servers will not be correct until you activate the software (Section 1.7). Close your browser.

```
<?xml version="1.0" encoding="utf-8" ?>
<ArrayOfAnyType xmlns:xsd=http://www.w3.org/2001/XMLSchema
    xmlns:xsi=http://www.w3.org/2001/XMLSchema-instance
    xmlns="http://barrsystems.com">
    <anyType xsi:type="xsd:string">7</anyType>
    <anyType xsi:type="xsd:string">This product is licensed
        to:</anyType>
    <anyType xsi:type="xsd:string">SSCOVILLXP</anyType>
    <anyType xsi:type="xsd:string">Barr Systems, LLC</anyType>
    <anyType xsi:type="xsd:string">Serial Number 123456</anyType>
    <anyType xsi:type="xsd:string">Serial Number 123456</anyType>
    <anyType xsi:type="xsd:string">Servers: 4</anyType>
    </anyType xsi:type="xsd:string">AnyType xsi:type="xsd:string">Servers: 4</anyType>
    </anyType xsi:type="xsd:string">AnyType xsi:type="xsd:string">Servers: 4</anyType>
    </anyType xsi:type="xsd:string">Servers: 4</anyType>
    </anyType xsi:type="xsd:string">Servers: 4</anyType>
    </anyType>
```

### 1.6 Install the Web client

Now that you have completed the installation of the software on the Barr Enterprise Print Server computer, complete the following steps to install the Web Client.

- 1. On the client computer, open Internet Explorer and enter the following address, replacing *yourwebserver* with the Web server computer name: http://yourwebserver/BEPS/start.html.
- 2. Install Java Web Start (JWS), if it is not already installed. You must have local administrator rights to install Java Web Start. Wait for the JWS Installer to complete the installation before proceeding to the next step. When the Installer finishes, you may be prompted to restart your computer.
- 3. To install the Accessibility DLL, right-click the link and select **Save Target As**. Save the SystemInfo.dll file in the JRE bin folder, usually C:\Program Files\Java\jre1.6.0\_07\bin.
- 4. Right-click the **Spool Window** link and select **Add to Favorites**.
- 5. From Internet Explorer's **Favorites** menu, right-click **Spool Window** and select Send To | **Desktop**.
- 6. Close Internet Explorer.
- 7. Double-click the Spool Window icon on your desktop to launch the BARR/Web Interface version of the Spool Window. Select **Start** when the Java Web Start **Security Warning** dialog displays. Follow the steps in the next section to activate the software.

### 1.7 Activate the software

Open the Spool Window and activate the software before your grace period expires (usually 30 days). If you do not have an activation code, contact your Barr Systems sales representative or visit http://www.barrcentral.com/activate. Activation codes are valid only for a single version of the BARR/Web Interface. Enter your **Activation code** and click **Activate Now**. If you do not have an activation code, click **Barr Central** and copy and paste your code into the **Activation code** box.

| BARR/Web Interface Activation 🗙                                                                                                    |
|----------------------------------------------------------------------------------------------------|
| This software version has not been activated on your<br>system. The software must be activated for use beyond<br>the grace period. To receive an activation code, visit<br>barrcentral.com/activate or contact Barr Systems<br>Technical Support. |
| Version number: 4.1.0                                                                                                    |
| Days remaining: 30                                                                                                    |
| Primary key                                                                                                    |
| Serial number: 400340                                                                                                    |
| Activation code:                                                                                                    |
| <u>B</u> arr Central                                                                                                    |
| Backup Key Activate Now Activate Later                                                                                                    |

Your initial installation of the BARR/Web Interface is complete. You should now be able to view the Spool Window using the Web Client software. Follow the instructions in the Chapter 2 of this manual to custom-configure your installation. Refer to the Help to learn more about operating the BARR/Web Interface software.

# Configure Advanced Settings (Optional)

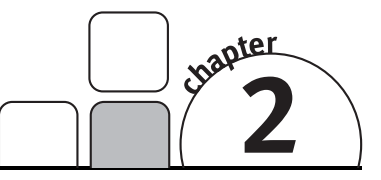

You can choose to make the security for the Web Interface as simple or as sophisticated as you wish. You can also change display options such as size, filters, etc.

### 2.1 Assign permissions

Through the Microsoft operating system, you can configure permissions for each group or user name. Follow these steps to configure permissions for Domain Users.

- 1. On the Web service computer, open Windows Explorer and navigate to C:\inetpub\wwwroot\BepsWebService.
- 2. Right-click BepsWebService and select Sharing and Security.
- 3. Select the **Security** tab.
- 4. Under Group or user names, select Domain User. Select Allow for Read, Read and Execute, and List.
- 5. Repeat for C:\inetpub\wwwroot\Beps.

| General Sharing Security We                                                                                                    | eb Sharing Custor | nize     |  |
|----------------------------------------------------------------------------------------------------|-------------------|----------|--|
| Group or user names:                                                                                                    |                   |          |  |
| <b>1 CREATOR OWNER</b>                                                                                                    |                   | ^        |  |
| 🕫 Domain Users                                                                                                    |                   |          |  |
| 🕵 Everyone                                                                                                    |                   |          |  |
| 😰 Internet Guest Account                                                                                                    |                   | v        |  |
| [1]     [1]     [2]     [2]     [2]     [2]     [2]     [2]     [2]     [2]     [2]     [2]     [2]     [2]     [2]     [2]     [2]     [2]     [2]     [2]     [2]     [2]     [2]     [2]     [2]     [2]     [2]     [2]     [2]     [2]     [2]     [2]     [2]     [2]     [2]     [2]     [2]     [2]     [2]     [2]     [2]     [2]     [2]     [2]     [2]     [2]     [2]     [2]     [2]     [2]     [2]     [2]     [2]     [2]     [2]     [2]     [2]     [2]     [2]     [2]     [2]     [2]     [2]     [2]     [2]     [2]     [2]     [2]     [2]     [2]     [2]     [2]     [2]     [2]     [2]     [2]     [2]     [2]     [2]     [2]     [2]     [2]     [2]     [2]     [2]     [2]     [2]     [2]     [2]     [2]     [2]     [2]     [2]     [2]     [2]     [2]     [2]     [2]     [2]     [2]     [2]     [2]     [2]     [2]     [2]     [2]     [2]     [2]     [2]     [2]     [2]     [2]     [2]     [2]     [2]     [2]     [2]     [2]     [2]     [2]     [2]     [2]     [2]     [2]     [2]     [2]     [2]     [2]     [2]     [2]     [2]     [2]     [2]     [2]     [2]     [2]     [2]     [2]     [2]     [2]     [2]     [2]     [2]     [2]     [2]     [2]     [2]     [2]     [2]     [2]     [2]     [2]     [2]     [2]     [2]     [2]     [2]     [2]     [2]     [2]     [2]     [2]     [2]     [2]     [2]     [2]     [2]     [2]     [2]     [2]     [2]     [2]     [2]     [2]     [2]     [2]     [2]     [2]     [2]     [2]     [2]     [2]     [2]     [2]     [2]     [2]     [2]     [2]     [2]     [2]     [2]     [2]     [2]     [2]     [2]     [2]     [2]     [2]     [2]     [2]     [2]     [2]     [2]     [2]     [2]     [2]     [2]     [2]     [2]     [2]     [2]     [2]     [2]     [2]     [2]     [2]     [2]     [2]     [2]     [2]     [2]     [2]     [2]     [2]     [2]     [2]     [2]     [2]     [2]     [2]     [2]     [2]     [2]     [2]     [2]     [2]     [2]     [2]     [2]     [2]     [2]     [2]     [2]     [2]     [2]     [2]     [2]     [2]     [2]     [2]     [2]     [2]     [2]     [2]     [2] |                   |          |  |
|                                                                                                    | Add               | Remove   |  |
| Permissions for Domain Users                                                                                                    | Allow             | Deny     |  |
| Full Control                                                                                                    |                   | ^        |  |
| Modify                                                                                                    |                   |          |  |
| Read & Execute                                                                                                    | ~                 |          |  |
| List Folder Contents                                                                                                    | $\checkmark$      |          |  |
| Read                                                                                                    | ~                 |          |  |
| Write                                                                                                    |                   |          |  |
| For special permissions or for adv<br>click Advanced.                                                                                                    | vanced settings,  | Advanced |  |

### 2.2 Prohibit anonymous access

By default, your Web server will log on all users through use of the anonymous account. For the BARR/Web Interface, you can prohibit anonymous access and use the Basic authentication method, a widely used, industry-standard method for collecting user name and password information.

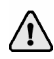

Unless anonymous access is allowed, user rights and document rights configured in the Barr Enterprise Print Server will be honored by the Web interface. Document rights are always enforced.

- 1. Open IIS on the Web service computer.
- 2. Open the Servers list, right-click BepsWebService and select Properties.
- 3. Select the **Directory Security** tab and click **Edit** to display the **Authentication Methods** dialog box.

| Account used for anonymous access:                                                                       |                                                                                           |                                                                                                    |                                                                    |
|----------------------------------------------------------------------------------------------------|-------------------------------------------------------------------------------------------|----------------------------------------------------------------------------------------------------|--------------------------------------------------------------------|
| User name:                                                                                               | BARR                                                                                      | RRXP Browse                                                                                                    |                                                                    |
| Password:                                                                                                |                                                                                           |                                                                                                    |                                                                    |
|                                                                                                    | Allo                                                                                      | w IIS to control password                                                                                                    |                                                                    |
| Authenticate<br>For the follow<br>are required<br>- an<br>- ac                                           | d access<br>ving auth<br>when<br>onymous<br>cess is re                                    | entication methods, user na<br>access is disabled, or<br>stricted using NTFS acces:                                                                                   | ame and password<br>s control lists                                |
| Authenticate<br>For the follow<br>are required<br>- an<br>- aci                                          | d access<br>wing auth<br>when<br>onymous<br>cess is re<br>thentical                       | entication methods, user na<br>access is disabled, or<br>stricted using NTFS acces:<br>tion for Windows domain se                                                     | ame and password<br>s control lists<br>rvers                       |
| Authenticate<br>For the follow<br>are required<br>- an<br>- ac<br>- Digest au<br>Basic aut               | d access<br>wing auth<br>when<br>onymous<br>cess is re<br>ithenticati                     | entication methods, user na<br>access is disabled, or<br>estricted using NTFS access<br>tion for Windows domain se<br>on (password is sent in clea                    | ame and password<br>s control lists<br>rvers<br>ir text)           |
| Authenticate<br>For the follow<br>are required<br>- an<br>- ac<br>- Digest au<br>Digest au<br>Default do | d access<br>wing auth<br>when<br>onymous<br>cess is re<br>thentical<br>henticati<br>main: | entication methods, user na<br>access is disabled, or<br>stricted using NTFS access<br>tion for Windows domain se<br>on (password is sent in clear<br>barrsystems.com | ame and password<br>s control lists<br>rvers<br>ir text)<br>Select |

- 4. Clear the **Anonymous access** check box, and check **Basic authentication**. Because most versions of Java will fail to load and start if the BEPS virtual directory requires a login, do not restrict anonymous access to the BEPS virtual directory.
- 5. Next to **Default domain**, enter the appropriate domain.
- 6. If you are using Java version 6, you can select **Integrated Windows Authentication**. To update previous versions of Java run time, place a copy of the JRE in the Barr Enterprise Print Server folder. Change the HREF in the start.html file to refer to the new installation image.

### 2.3 Provide secure socket layer encryption

The Basic authentication method in Section 2.2 transmits user names and passwords across the network in an unencrypted form. By setting up secure socket layer (SSL) encryption, in combination with Basic authentication, you can secure user account information transmitted across the network. Follow the steps below to use the Server Wizard to request a certificate. Free test certificates are available at http://www.thawte.com.

#### To configure the SSL connection

Follow the steps below to configure the SSL connection.

- 1. Open IIS on the Web service computer.
- 2. Right-click Default Web Site and select Properties.
- 3. Select the Directory Security tab.
- 4. Under **Server Communications**, click **Server Certificate** to run the Web Server Certificate Wizard and generate a certificate request.
- 5. Once the Server Certificate is granted, install it using the Server Certificate Wizard.

If you are using SSL encryption, you must change the Web service **http** to **https** in C:\inetpub\wwwroot\Beps\spoolwindow.jnlp.

| WCD DIC       |         | ISAPI Filters                               | Home Direc       | story | Documents         |
|---------------|---------|---------------------------------------------|------------------|-------|-------------------|
| Directory Sec | ourity  | HTTP Headers                                | Custom Er        | rors  | Server Extension: |
| Anonymous     | access  | and authentication o                        | control          |       |                   |
|               | Enabl   | e anonymous access                          | and edit the     |       |                   |
| 55            | auther  | ntication methods for                       | this resource.   |       | <u>E</u> dit      |
|               |         |                                             |                  |       |                   |
| -IP address   | and dom | nain name restrictions                      |                  |       |                   |
| A             | Grant   | or deny access to thi                       | s resource using | ]     |                   |
| ۲             | IP add  | dresses or internet do                      | main names.      |       |                   |
|               |         |                                             |                  |       | Edit              |
|               |         |                                             |                  |       |                   |
| -Secure con   | nmunica | itions                                      |                  |       |                   |
|               | Requi   | ire secure communica                        | ations and       | [ C   | C-+KC             |
| <b>~</b> 0    | enable  | e client certificates wl<br>rce is accessed | nen this         | Serve | er Lertificate    |
| · · · · ·     | 10300   | 106 IS accessed.                            |                  | ⊻iev  | v Certificate     |
|               |         |                                             |                  |       | Edit              |
|               |         |                                             |                  |       |                   |
|               |         |                                             |                  |       |                   |

#### To test the SSL connection

To test the SSL connection, open Internet Explorer and enter the following address:

https://yourwebserver/BepsWebService/Service1.asmx/GetNodes

#### To lock the Web service

Follow the steps below to lock the Web service.

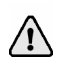

At this time, Java Web Start does not support SSL; therefore, do not lock the client software download directory (BEPS).

- 1. On the Web service computer, right-click BepsWebService and select Properties.
- 2. Select the **Directory Security** tab.
- 3. Under Secure Communications, click Edit to display the Secure Communications dialog box.
- 4. Select Require secure channel (SSL).

| Secure Communications                                                                                                    | ×     |
|----------------------------------------------------------------------------------------------------|-------|
| Require secure channel (SSL)                                                                                                    |       |
| Require 128-bit encryption                                                                                                    |       |
| Client certificates                                                                                                    |       |
| <ul> <li>Ignore client certificates</li> </ul>                                                                                       |       |
| <ul> <li>Accept client certificates</li> </ul>                                                                                       |       |
| <ul> <li>Require client certificates</li> </ul>                                                                                      |       |
| Enable client certificate mapping                                                                                                    |       |
| Client certificates can be mapped to Windows user<br>accounts. This allows access control to resources using<br>client certificates. | E dit |
|                                                                                                    |       |
|                                                                                                    |       |
|                                                                                                    |       |
| OK Cancel                                                                                                    | Help  |

### Check security settings

Before going into a production environment, or putting the site on the Internet, download and run the Microsoft Baseline Security Analyzer (MBSA) from http://www.microsoft.com/technet/security/tools/mbsahome.mspx. The MBSA will scan your computer and check the operating system and Internet Information Services (IIS) for security configurations problems and determine whether or not the computer is up-to-date with respect to recommended security updates.

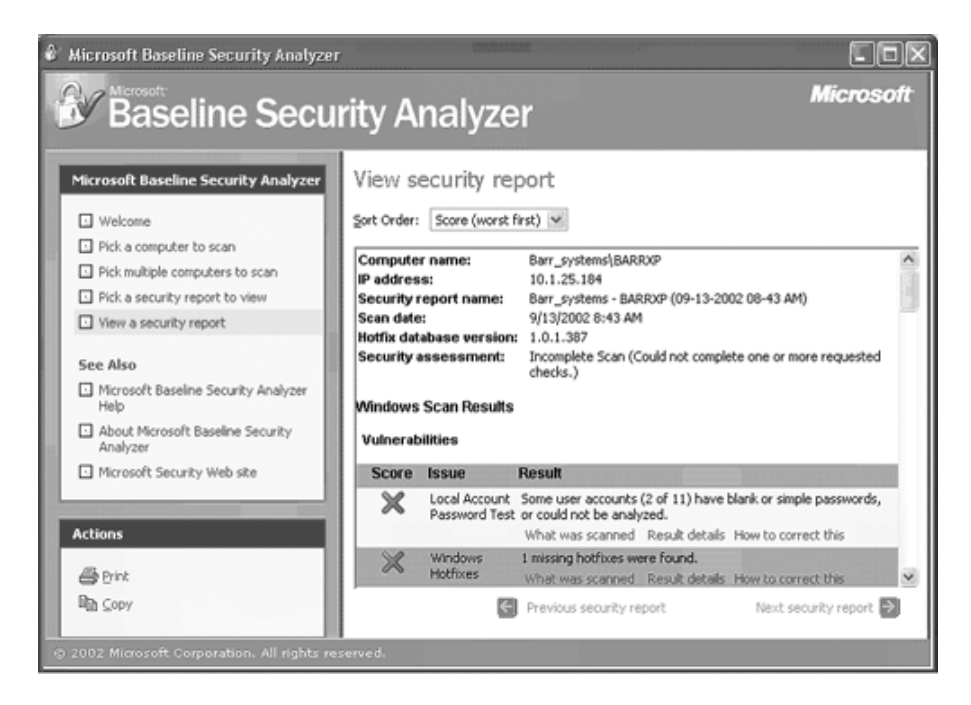

### 2.4 Configure the Web client

You can configure the Web client by changing parameters in the JNLP file, which is used to launch the Web Interface client. It is an xml file, used by Java Web Start, to launch and configure the Web Interface client applet. The JNLP file can be found on the Web service computer in C:\inetpub\wwwroot\BEPS\spoolwindow.jnlp. Normally, a single JNLP file can be used for all users. In special cases, individual JNLP files can be created with different levels of access for each user. A sample file is shown below.

```
<?xml version="1.0" encoding="UTF-8"?>
<jnlp spec="1.0+" codebase="http://default-server/Install/">
<information>
  <title>Spool Window</title>
  <vendor>Barr Systems, LLC</vendor>
  <homepage href="http://www.barrsystems.com/" />
 <description>Remote Spool Window for BEPS</description>
  <icon kind="splash" href="beps.gif" />
</information>
<security>
  <all-permissions />
</security>
<resources>
  <j2se version="1.4+"
href="http://java.sun.com/products/autodl/j2se" />
 <jar href="JNLPSpoolWindow.jar" />
</resources>
<applet-desc main-class="SpoolWindow" name="Spool Window Welcome"</pre>
width="1024" height="700">
    <param name="WebService"</pre>
    value="http://localhost/BepsWebService/Service1.asmx" />
    <param name="Rows" value="35" />
    <param name="CellHeight" value="20" />
    <param name="StartingWidth" value="800" />
    <param name="Debug" value="0" />
    <param name="DrawNewWindow" value="1" />
    <param name="HelpBase" value="\\Barr website\help" />
    <param name="Menu" value="1" />
    <param name="Site" value="Miami" />
    <param name="DisplayFilters" value="<param col='NDHGRMT'</pre>
    val='DLA'/>" />
    <param name="PrinterFilters" value="<param col='NDHGRMT'</pre>
    val='DLA'/>" />
     <param name="Display" value="BARR PRINT(00), BARR NAME(00),</pre>
    NDHGCLAS(01)" />
    <param name="CodePage" value="437" />
    <param name="SendTo"
    value="GSVIEW=\\TESTPC\DisplayName\AppName.exe" />
    <param name="SendTo1"
    value="GSVIEW1=\\TESTPC\\DisplayName\AppName.exe <NDHGFORM>
    <NDHGRMT> <NDHGCLAS>" />
    <param name="ServiceStatus" Value="1" />
</applet-desc>
</jnlp>
```

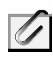

The Barr fields, for example BARR  $\_$  PRINT shown in the <code>Display</code> parameter, contain two underscores.

Part of the configuration is for Java Web Start, and part of the configuration controls the java applet.

### To configure Java Web start

The following table lists the parameters used to configure Java Web start.

| Parameter                   | Description                                                                |
|-----------------------------|----------------------------------------------------------------------------|
| codebase                    | The URL of the virtual directory containing the<br>client applet jar file. |
| <title>Spool Window</title> | The title for the applet window.                                           |
| JNLPSpoolWindow.jar         | The name of the jar file containing the client applet.                     |

### To configure the applet

The initial display size of the applet is controlled using the **width** and **height** parameters on the **<a product desc ... >** line.

The applet is configured using the **<param ...>** lines. One **<param ...>** line is used for each parameter. The order of the parameter lines is not important. Each parameter has a name and value.

| Parameter      | Description                                                                                                    |
|----------------|----------------------------------------------------------------------------------------------------|
| WebService     | The URL of the location of the BEPS Web Service.                                                                         |
| Rows           | The maximum number of displayed document rows.                                                                           |
| CellHeight     | The height of each row in pixels.                                                                                        |
| StartingWidth  | The starting width of the applet.                                                                                        |
| Debug          | When set to 1, additional debug information is placed in the Java Console.                                               |
| DrawNewWindow  | For applets running from a JNLP file, this value should be set to zero. For applets running from an HTML file, set to 1. |
| HelpBase       | The URL of the location of the HTML Help files.                                                                          |
| Menu           | Set to zero to disable the menu.                                                                                         |
| Site           | Changes the default site from the first site in the config.xml file of the web service.                                  |
| DisplayFilters | Lists only the data sets that match the specified filters.                                                               |
| PrinterFilters | Lists only the printers that match the specified filters.                                                                |

| Parameter     | Description                                                                                                    |
|---------------|----------------------------------------------------------------------------------------------------|
| Display       | Comma-separated list of NJE fields to display as columns. For fields to display, they must also be present in the config.xml file.                                                                                                    |
|               | The columns can also be configured as editable or read-only. This is controlled by specifying a value in parenthesis after the column name. The first digit controls the printer area and the second digit controls the document area. A 0 indicates the column is editable and a 1 indicates the column is read-only, in the designated area. The default for each column is (00), editable in both areas. When columns are configured to be read-only, the column appears shaded in a darker gray color. |
| CodePage      | The default code page used by the viewer. If a parameter is not specified, the code page default is 37 (EBCDIC).                                                                                                    |
| SendTo        | An advanced feature that allows you to send documents to programs of your choice. You can add up to 10 SendTo commands. NJE header fields can also be added to the command.                                                                                                    |
|               | To use the Send To feature, additional configuration is required for<br>the Barr Enterprise Print Server computer and the Web service<br>computer. See the Sending documents to another program help<br>topic for more information.                                                                                                    |
| ServiceStatus | Configures the Input Status toolbar on the BARR/Web Interface.<br>Enabling this parameter allows you to click a toolbar input button<br>and display a dialog box that allows you to change the state of the<br>associated service.                                                                                                    |
|               | When the value is set to 0, or the parameter is removed, you may<br>not change service states. When the value is set to 1, you may<br>change service states.                                                                                                    |

The DisplayFilters and PrinterFilters parameters in the .jnlp file use regular expressions for pattern matching. The following table lists the most common.

| Expression | Description                                               |
|------------|-----------------------------------------------------------|
| [ABC]      | Matches any of the characters A, B, or C.                 |
| ^[ABC]     | Matches strings beginning with the characters A, B, or C. |
| A B C      | Matches with A or B or C                                  |

For example, the following DisplayFilters will match document names (BARR\_\_\_NAME) beginning with S or 8 and CLASS (NDHGCLAS) equal to A or B.

```
<param name="DisplayFilters" value="<param col='BARR__NAME'
val='^[$8]'/><param col='NDHGCLAS' val='A|B'/>" />
```

### 2.5 Configure multiple clients

It is possible for different clients to have different views of the same data. To set up a view for an alternate client, complete the following steps. In the steps, *newclient* is used to refer to the alternate client.

- 1. Navigate to the inetpub\wwwroot\BEPS folder.
- 2. Copy start.html to newclient.html, copy spoolwindow.jnlp to newclient.jnlp.
- 3. Edit newclient.html and change the following HREF:

```
From: <a href="http://yourwebserver/Beps/spoolwindow.jnlp">
```

```
To: <a href="http:// yourwebserver//Beps/newclient.jnlp">
```

4. Edit newclient.jnlp, and put the appropriate filters at the bottom of the parameter list.

```
<param name="DisplayFilters"
value="<param col='NDHGRMT' val='DLA'/>" />
<param name="PrinterFilters"
value="<param col='NDHGRMT' val='DLA'/>" />
<param name="Display"
value="BARR_PRINT(00),BARR_NAME(00),NDHGCLAS(01)" />
```

**DisplayFilters** – Lists only the data sets that match the specified filters. In this example, the new client will only see the DLA data sets.

**PrinterFilters** – Lists only the printers that match the specified filters. In this example, the new client will only see the DLA printers.

**Display** – Lists the NJE fields to display as columns. Note, a comma is used to separate each field name. For fields to display, they must also be present in the config.xml file.

You can also configure columns to be editable or read-only. This is controlled by specifying a value in parenthesis after the column name. The first digit controls the printer area and the second digit controls the document area. A 0 indicates the column is editable and a 1 indicates the column is read-only, in the designated area. The default for each column is (00), editable in both areas. Notice in the example the NDHGCLAS column shows a display value of (01). This indicates NDHGCLAS is configured to be editable in the printer area and read-only in the document area. When columns are configured to be read-only, the column appears shaded in a darker gray color.

- 5. Test newclient.html to verify it is working correctly.
- 6. E-mail the newclient.html link to the appropriate users.

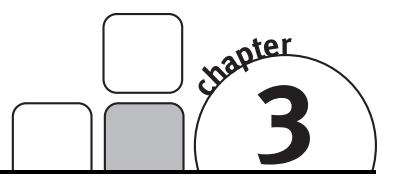

# Troubleshooting

This chapter contains solutions to common problems that you might experience with BARR/Web Interface. This chapter is divided into two sections: Web Service problems and Client problems.

### **Troubleshooting the Web Service**

Follow the steps below to troubleshoot problems with the Web service. To determine if the problem is with the Web service, open Internet Explorer on the Web service computer and type http://*localserver*/BepsWebService/Service1.asmx. If a page is displayed, skip to the next section to troubleshoot the client. A variety of reasons could cause a problem with the Web service. If the Web service will not start after following the steps below, contact Technical Support for further assistance.

#### To verify the config.xml format

- 1. Use Windows Explorer to navigate to C:\inetpub\wwwroot\BepsWebService.
- 2. Double-click **config.xml**. Verify the file opens without any errors in Internet Explorer. If it does not open, then use Windows Explorer to associate the XML file type with Internet Explorer. For more information, refer to the Help for your operating system. If there are errors, correct them.
- 3. Restart IIS.
  - a. On the taskbar, select START | Control Panel | Administrative Tools | Services.
  - b. Right-click IIS Admin and select Restart.
  - c. Close Services.
- 4. Test the Web service by opening Internet Explorer, and typing http://*localserver*/BepsWebService/Service1.asmx. If a page is displayed, skip to the next section to troubleshoot the client.

#### To verify the web.config format

- 1. Use Windows Explorer to navigate to C:\inetpub\wwwroot\BepsWebService.
- 2. Right-click web.config and select Copy.
- 3. Right-click the folder and select **Paste**.
- 4. Rename the file **web.config.xml**.

- 5. Double-click **web.config.xml**. Verify the file opens without any errors in Internet Explorer. If it does not open in Internet Explorer, then use Windows Explorer to associate the XML file type with Internet Explorer. For more information, refer to the Help for your operating system. If there are errors, correct them.
- 6. Test the Web service by opening Internet Explorer, and typing http://*localserver*/BepsWebService/Service1.asmx. If a page is displayed, skip to the next section to troubleshoot the client.

#### To test the permissions

- 1. Use Windows Explorer to navigate to C:\inetpub\wwwroot\BepsWebService.
- 2. Right-click the **BepsWebService** folder and select **Permissions**.
- 3. Select the Web Sharing tab.
- 4. Select **BepsWebService** and click **Edit Properties** to display the **Edit Alias** dialog box.

| Edit Alias                           |                                                                                              | X                             |  |
|--------------------------------------|----------------------------------------------------------------------------------------------|-------------------------------|--|
| <u>D</u> irectory:<br><u>A</u> lias: | Directory:         C:\Inetpub\wwwroot\BepsWebService           Alias:         BepsWebService |                               |  |
| -Access pe                           | ermissions                                                                                   |                               |  |
| <mark>⊡ R</mark> ea                  | d                                                                                            | Script source a <u>c</u> cess |  |
| ⊡ <u>W</u> rite                      | e                                                                                            | Directory browsing            |  |
| Applicatio                           | n permissions                                                                                |                               |  |
| ( <u>N</u> on                        | e                                                                                            |                               |  |
| ◯ <u>S</u> crip                      | ots                                                                                          |                               |  |
| ⊚ <u>E</u> xec                       | cute (includes scripts)                                                                      |                               |  |
|                                      |                                                                                              | OK Cancel                     |  |

- 5. Verify **Execute** is selected. If it is not selected, select **Execute** and restart IIS.
  - a. On the taskbar, select START | Control Panel | Administrative Tools | Services.
  - b. Right-click IIS Admin and select Restart.
  - c. Close Services.
- 6. Test the Web service by opening Internet Explorer, and typing http://localserver/BepsWebService/Service1.asmx. If a page is displayed, skip to the next section to troubleshoot the client. If the service is still not running, contact Barr Technical Support.

### **Troubleshooting the Client**

Follow the steps below to troubleshoot problems with the Web client. To determine if the problem is with the Web client, open Internet Explorer and type http://yourwebserver/BEPS/start.html. If a page does not display, make sure the Web service is running and then follow the steps below to diagnose the problem with the client. If the Web service is running and the client will not start after following the steps below, contact Technical Support for further assistance.

#### To verify the virtual directory

- 1. Open IIS.
- 2. In the left pane, right-click **BEPS** and select **Properties**.
- 3. On the Virtual Directory tab, verify the Read option is enabled.

| PS Properties                                                  |                                         |                         | ?               |
|----------------------------------------------------------------|-----------------------------------------|-------------------------|-----------------|
| irtual Directory Documer                                       | nts Directory Security HT               | TP Headers              | Custom Errors   |
| When connecting to thi                                         | s resource, the content shou            | ld come from:           |                 |
| ۵                                                              | directory located on this cor           | nputer                  |                 |
| ○ A                                                            | <u>share located on another co</u>      | omputer                 |                 |
| OA                                                             | redirection to a <u>U</u> RL            |                         |                 |
| Local Path:                                                    | Inetpub/www.root/BEPS                   | Browse                  |                 |
| Read     Write     Directory browsing     Application Settings | V Index t                               | his resource            |                 |
| Application name:                                              | Default Application                     |                         | Cr <u>e</u> ate |
| Starting point:                                                | <default site="" web="">\BEPS</default> | a a a a a a a a a a a a |                 |
| Execute Permissions:                                           | None                                    | ¥                       | Configuration   |
| Application Protection:                                        | Medium (Pooled)                         | × (                     | Unload          |
|                                                                |                                         |                         |                 |

4. On the **HTTP Headers** tab, click **File Types** and verify that the JNLP MIME type has been registered on the virtual directory.

| File Types                        | ×            |
|-----------------------------------|--------------|
| Registered file types:            |              |
| JNLP application/x-java-jnlp-file | New Type     |
|                                   | Remove       |
|                                   | <u>E</u> dit |
|                                   |              |
|                                   |              |
|                                   |              |
|                                   |              |
| File type details                 |              |
| Extension:                        |              |
| Content Type (MIME):              |              |
| ОК                                | Cancel       |

5. Test the Web service by opening Internet Explorer, and typing http://yourwebserver/BEPS/start.html. If a page displays, follow the instructions to complete the client installation.

#### To verify correct file installation

- 1. To ensure the necessary java applications are installed, open Windows Add/Remove Programs and look for Java Run Time and Java Web Start.
- 2. To ensure SystemInfo.dll is installed, use Windows Explorer to navigate to C:\program files\java\*jre1.6.0\_07*\bin\ (where *jre1.6.0\_07* is your current version).

#### To verify the spoolwindow.jnlp format

- 1. Open Windows Explorer and navigate to C:\inetpub\wwwroot\Beps.
- 2. Right-click **spoolwindow.jnlp** and select **Copy**.
- 3. Right-click the folder and select Paste.
- 4. Rename the file **spoolwindow.jnlp.xml**.
- 5. Double-click **spoolwindow.jnlp.xml**. Verify the file opens and displays without any errors in Internet Explorer. If it does not open, then use Windows Explorer to associate the XML file type with Internet Explorer. For more information, refer to the Help for your operating system. If there are errors, correct them.
- 6. Test the Web service by opening Internet Explorer, and typing http://yourwebserver/BEPS/start.html. If a page displays, follow the instructions to complete the client installation. If a page does not display, contact Barr Systems Technical Support.